## 步驟(一)

若您原本是使用 mail2000 網頁收信,並有在網頁介面自行新增資料夾(EX:信件 匣=>一般性採購),若您也想要從 outlook2016 看到此資料夾的信件,除在 outlook2016 手動設定好帳號(使用 IMAP 收信),另請在 outlook2016 的收件匣按 右鍵新增資料夾,並填入一般性採購,並請在 mail2000 網頁在資料夾按右鍵, 修改信匣屬性=>屬性設定,依下圖勾選。

| 🧐 Mail2000電子信箱mayyola 🛛 🗙 🚺 Dropbox - F                                                                                                    | S2 Lecture - 課生活 🗴 🎯 教室借用登記表 🛛 🗶 💾 顯示資料夾中的塑件的總數 - Oui 🗴 🕂      | -   |
|----------------------------------------------------------------------------------------------------|----------------------------------------------------------------|-----|
| ← → ♂ ☆ 🔒 mail.ee.nsysu.edu.tw/cgi-b                                                                                                    | in/start?m=277525064&wrap=1                                    | ۶ 5 |
| 🏥 應用程式 🂠 邂頃 - 個人化設定 📙 我的最愛 🕒                                                                                                    | Google 🗹 Yahoo!奇摩 📒 網路 📙 休息 📑 購物 🌉 推廣教育 📙 中山大學 📒 學校採購現格 📑 學校問卷 | 活動  |
| · Openfind™<br>MAIL2000                                                                                                    | 🍺 🖂 💼 🗃 🛱 🖓 ኛ 🌼 👘 🔍 🔍                                          | 登   |
| (a) mayyola 修改信                                                                                                    | 件匣一般性採購                                                        |     |
| 寫信 [2]                                                                                                    |                                                                |     |
| 信件匣                                                                                                    | 名稱設定 <b>屬性設定</b>                                               |     |
|                                                                                                    | 「相關設定」      「 相關設定      「                                      |     |
| ▼ ▼ 吹信匣(1051)                                                                                                    |                                                                |     |
| ■ 團査波(402)                                                                                                    | - POP3收倍設定<br> <br>狀態: 預設                                      |     |
| □ 一般性採購<br>新培<br>□ 人事室(321)                                                                                                    |                                                                |     |
| □ IEET資料(1)<br>修改信用屬性                                                                                                    | 確定 取消                                                          |     |
| □ 電機實驗營( <sup>●</sup> に)目上(目)<br>□ LED 時春<br>(信匣備份)                                                                                                    |                                                                |     |
| 一 永友(985)                                                                                                    |                                                                |     |
| ● 集中採購 ● 4.5.6.6.6.6.6.6.6.6.6.6.6.6.6.6.6.6.6.6.                                                                                                    |                                                                |     |
|                                                                                                    |                                                                |     |
| 通訊録 103                                                                                                    |                                                                |     |
|                                                                                                    |                                                                |     |
| ▲我的最愛 件者                                                                                                    | <ul> <li>♀ 目前信箱 マ</li> <li>1劃 到 32劃 ↓</li> </ul>               |     |
| <b>收件里</b> り在」                                                                                                    | 山殿 不。                                                          |     |
| 哥什 <b>個</b> <u>□</u> 在新視窗開啟(W)                                                                                                    |                                                                |     |
| 新增資料夾( <u>N</u> )                                                                                                    |                                                                |     |
| 匯入的 💂 重新命名資料來(R)                                                                                                    |                                                                |     |
| 搜尋資 🔓 複製資料夾(C)                                                                                                    |                                                                |     |
| ☐ 移動資料夾(M)                                                                                                    |                                                                |     |
| ▶ ICIOU N III N IIII N III N III N III N III N III N III N III N III N III N IIII N IIII N IIII N IIII N IIII N IIII N IIII N IIII N IIIII N IIII N IIII N IIII N IIII N IIIIII |                                                                |     |
| ▲ mayy 🖳 全部標示為已讀取(E)                                                                                                    |                                                                |     |
| ▲收件匣 🍋 清理資料夾(L)                                                                                                    |                                                                |     |
| LED <sup>2</sup> 全部删除( <u>A</u> )                                                                                                    |                                                                |     |
| —般 MAP 資料夾(M)                                                                                                    |                                                                |     |
| 草稿 🔀 在我的最愛中顯示(E)                                                                                                    |                                                                |     |
| 寄件備 🛃 從 A 到 Z 排序子資料夾(Z)                                                                                                    |                                                                |     |
| 刪除的 ▲ 上移(山)                                                                                                    |                                                                |     |
| Delete ▼ 下移(Q)                                                                                                    |                                                                |     |
| Drafts 處理已標示的標題(M)                                                                                                    |                                                                |     |
| 內容(₽)                                                                                                    |                                                                |     |
| ▶ ■ ■ ■ ■ ■ ■ ■ ■ ■ ■ ■ ■ ■ ■ ■ ■ ■ ■ ■                                                                                                    |                                                                |     |
| 頂日·0 → 除 附加 "收件匣" 至 Adobe PDF(E)                                                                                                    |                                                                |     |

輸入一般性採購,輸入完後信件也可以同時從 outlook 收(設定 IMAP 前提下)

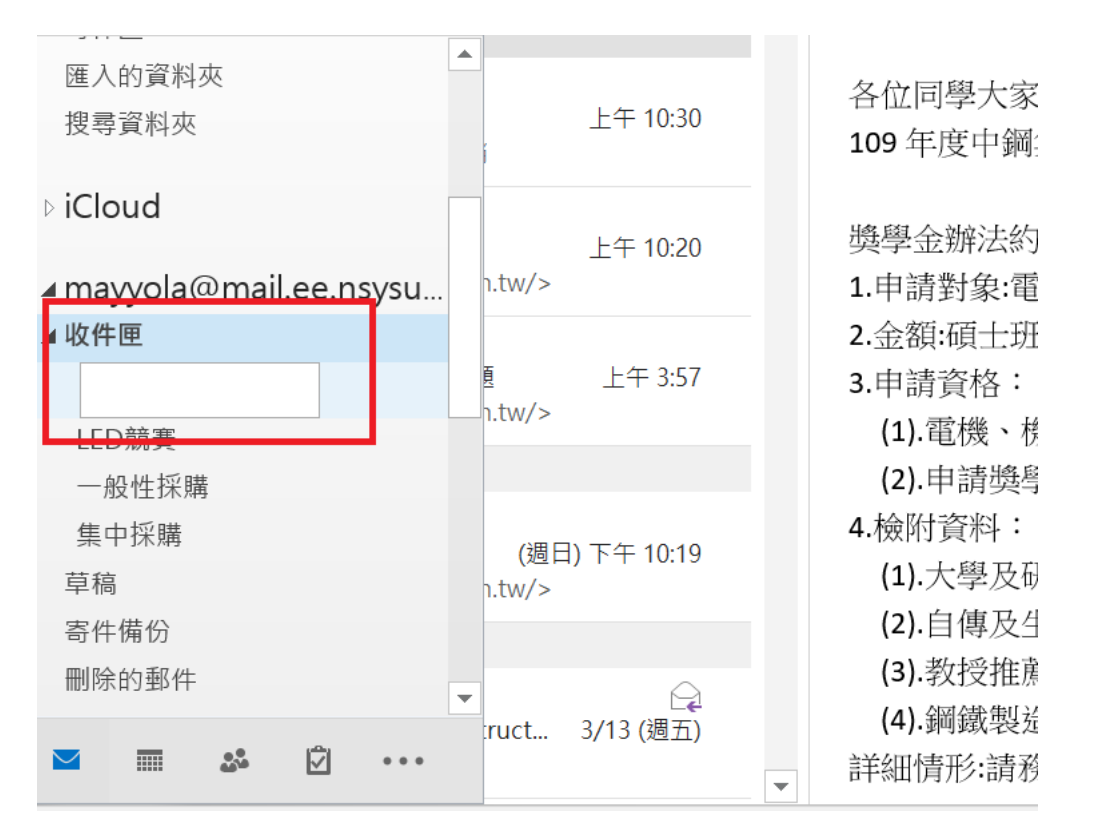

建立好資料夾,信件就會收進來了,若要看此資料夾信件的總數,請在該資料 灰按右鍵,點內容,勾選顯示項目的總數,就可以看到總信件量。

| <b>i</b> 5 <b>-</b>                                                                | 一般性採購 - 封存 - Outlook                                                                                                    |                                                                                                    |
|------------------------------------------------------------------------------------|----------------------------------------------------------------------------------------------------|----------------------------------------------------------------------------------------------------|
| 檔案 常用 傳送 / 接收                                                                      | 資料市 检测 iCloud Adaba DDE ○ 生羊舟你相亜劫尔的動作                                                                                                    |                                                                                                    |
| 「<br>新増<br>新項1<br>電子郵件 →<br>新増                                                     | - 版性採購內容 ×<br>1<br>全: 一般 自動封存<br>幕: 一般性採購<br>                                                                                                    | <ul> <li>連絡人</li> <li>● 重新整理</li> <li>● 通新整理</li> <li>● 通知</li> <li>第遅電子郵件・</li> <li>■ 弱找</li> <li>iCloud</li> </ul> |
| <ul> <li>▲我的最愛</li> <li>收件匣</li> <li>寄件備份</li> <li>■除的郵件</li> </ul>                | 專型:         資料夾包含郵件與通知項目           11         位置:         \\封存\收件匣           12         描述(D):            36         亿            12         描述(D):            37         展 | 耶回覆 ○ 轉寄<br>20/1/10 (週五) 上午 09:18<br>孫菘-小虎 <tigergcn@gma<br>: 電機系實驗室電腦搭貝<br/>學電機系黃怡童</tigergcn@gma<br>               |
| 寄件備份匣 288<br>圖資盧<br>搜尋資料夾<br>▷ smallyellow77                                       | D        E     顕示未讀取項目的數目(N)       ····································                                                                                                    | 冶章<br>已經跟原<br>2/4 號 早上 9 點                                                                                           |
| ▲ 封存<br>▷ 刪除的郵件<br>▲ 收件匣 [3798]<br>LED競賽 [257]<br>一般性採購 [11]<br>寄件構份匣 613<br>地容学校本 | B<br>張<br>フ<br>D                                                                                                    | ~~謝謝^_^                                                                                                    |
| 12 ↔ 5 ↔ • • • • • • • • • • • • • • • • •                                         | 道<br>示<br>http://www.gwinster.com.cn/                                                                                                    | 小虎) 手機:<br>」10 (中華電信) ▼                                                                                              |

## 步驟(二)

若您的信箱容量已滿(原先在 outlook2016 使用 IMAP 設定收信),請使用 outlook2016 封存,提醒您封存後信件都會存在您的電腦資料夾,不會再存到郵

件(mail2000)伺服器,封存步驟從 outlook2016 點選檔案,顯示以下畫面,點信 箱清理=>封存

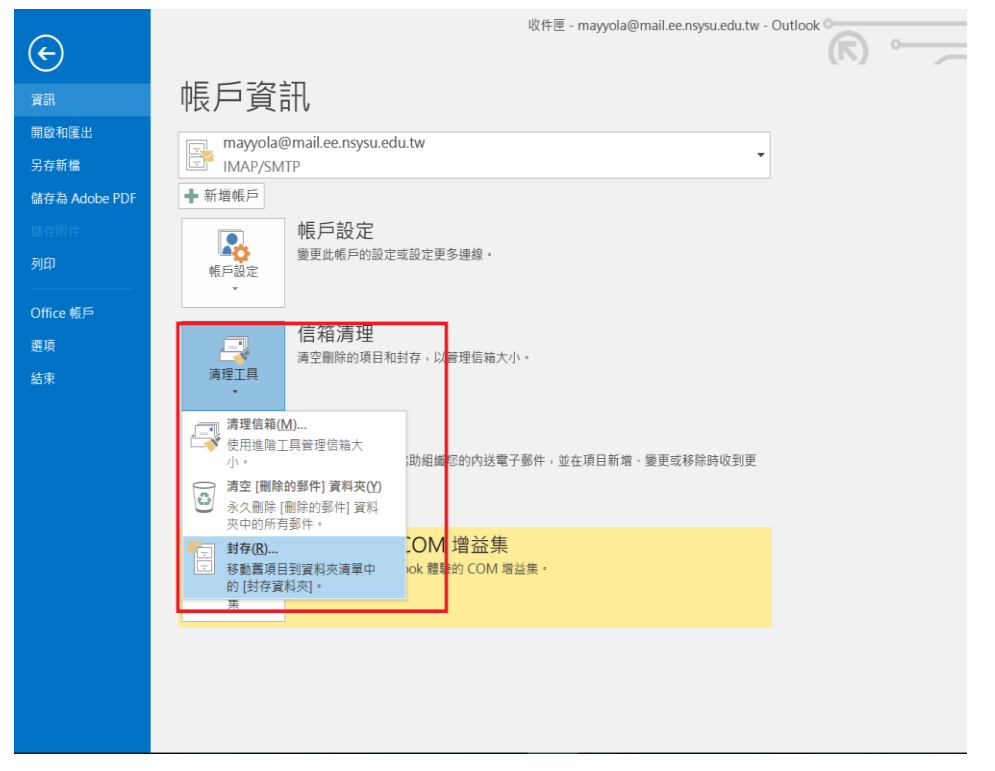

點選您要封存的資料夾,封存郵件時間請自行選定,可先縮小範圍測試看看, 封存的檔案會存在您指定的路徑,按下確認後,請勿將 outlook2016 關閉

| ¢                                                                           |                                                                                                    | 一般性採購 - mayyola@mail.ee.nsysu.edu.tw - O          |                 |  |
|-----------------------------------------------------------------------------|----------------------------------------------------------------------------------------------------|---------------------------------------------------|-----------------|--|
| 資訊                                                                          | 帳戶資訊                                                                                                    |                                                   |                 |  |
| 寶訊<br>開啟和匯出<br>另存新稿<br>儲存為 Adobe PDF<br>留存新作<br>列印<br>Office 帳戶<br>應項<br>結束 | <ul> <li>         ・ 新増低戶         ・ 新増低戶         ・ 新増低戶         ・ 新増低戶         ・ 新増低戶         ・ 新増低戶         ・ 「一         ・ 「一         ・ 「         ・ 「一         ・ 「         ・ 「         ・ 「一         ・ 「         ・ 「         ・ 「</li></ul> | 存<br>) 按其目動對存設定對存所有實料次(A)<br>) 對存此實料來及所有的子資料次(C): | ×<br>小<br>潮覽(8) |  |
|                                                                             | 集                                                                                                    | · 備定                                              |                 |  |

## 接著按回上一頁

| E                     | 收件匣 - Outlook 資料檔 - Outlook ? - ロ ×                         |
|-----------------------|-------------------------------------------------------------|
| 資訊                    | 帳戶資訊                                                        |
| <b>開啟和匯出</b><br>另存新檔  | smallyellow770223@icloud.com                                |
| 儲存為 Adobe PDF         | ➡ 新増帳戶                                                      |
| 儲存附件<br><b>列印</b>     | ● 「「「「「」」」」「「」」」」「「」」」」「「」」」」」「「」」」」」「「」」」」                 |
| Office 帳戶<br>避項<br>結束 | 信箱清理<br>清理工具<br>·                                           |
|                       | <b>表則及通知</b><br>使用規則及通知可協助組織您的內送電子郵件,並在項目新增、變更或移除時收到更<br>新, |
|                       |                                                             |

## 底下有個進度條正在封存

| E 5 =                                              |                        | 收件匣 - Outlo                                                                                    | ook 資料檔 - Outlo                                                                                                    | ok                |                                    | – <u>0 X</u>                                            |
|----------------------------------------------------|------------------------|------------------------------------------------------------------------------------------------|----------------------------------------------------------------------------------------------------|-------------------|------------------------------------|---------------------------------------------------------|
| 檔案 常用 傳送 / 接收                                      | 收 資料夾 檢視               | iCloud Adobe PD                                                                                | F 📿 告訴我您想                                                                                                    | 要執行的動作            |                                    |                                                         |
| ■ ↓ ↓ ↓ ↓ ↓ ↓ ↓ ↓ ↓ ↓ ↓ ↓ ↓ ↓ ↓ ↓ ↓ ↓ ↓            | ○ 回覆<br>○ 全部回覆<br>○ 韓寄 | <ul> <li>▶ 移至:?</li> <li>▶ 轉寄給經理</li> <li>▶ 朝寄給經理</li> <li>▶ 44電子郵件</li> <li>▶ 快速步驟</li> </ul> | <ul> <li>▶ 移動 -</li> <li>▶ 移動 -</li> <li>■ 移動 -</li> <li>■ 移動 -</li> <li>■ 移動 -</li> <li>■ 移動 -</li> <li>■ 移動 -</li> <li>■ 移動 -</li> <li>■ 移動 -</li> <li>■ 移動 -</li> <li>■ 移動 -</li> <li>■ 移動 -</li> <li>■ 移動 -</li> <li>■ 移動 -</li> <li>■ 移動 -</li> <li>■ 移動 -</li> </ul> | ▶<br>標籤<br>中文繁簡轉接 | 搜尋連絡人<br>□ 通訊錄<br>▼ 篩選電子郵件 -<br>尋找 | <ul> <li>●重新整理</li> <li>▲ 通知</li> <li>iCloud</li> </ul> |
| ▲我的最愛 <                                            | 搜尋 目前信箱 (Ctrl          | I+E)                                                                                           | ₽ 目前信                                                                                                    | 箱 🔻               |                                    |                                                         |
| <b>收件匣</b><br>寄件備份<br>刪除的郵件                        | <b>全部</b> 未讀取<br>我們    | 依寄件者<br>找不到任何項目可在此暴                                                                            | 音▼ 1劃到32劃↓<br>頁示。                                                                                                    | Ļ                 |                                    |                                                         |
| ▲ Outlook 資料檔<br>收件匣<br>草稿<br>寄件備份                 |                        |                                                                                                |                                                                                                    |                   |                                    |                                                         |
| ▶ 刪除的郵件<br>RSS摘要<br>垃圾郵件<br>寄件匣<br>匯入的資料夾<br>搜尋資料夾 |                        |                                                                                                |                                                                                                    |                   |                                    |                                                         |
| ⊳ iCloud                                           |                        |                                                                                                |                                                                                                    |                   |                                    |                                                         |
| ⊿ mayyola@mai                                      |                        |                                                                                                |                                                                                                    |                   |                                    |                                                         |
| ••••                                               |                        |                                                                                                |                                                                                                    |                   |                                    |                                                         |
| 項目:0                                               |                        |                                                                                                | 正在封存团                                                                                                    |                   |                                    | + 10%                                                   |
|                                                    | <b>e</b>               |                                                                                                | <b>9</b>                                                                                                    |                   | 0                                  | 下午 02:24<br>2020/3/16                                   |

封存完後,進度調會消失,您左邊會多一個封存資料夾,您所封存的資料夾(ex: 一般性採購)跟信件就會在裡面了,您也可以再按右鍵內容,將封存信件的數量 顯示跟未封存的信件數量比對,看是否相加跟之前的未封存的量是否一樣。

| E 5 +                                                                                                    |    |                                                       | 一般性採購                                                             | - 封存 - Outlook 0-                    | •                                                                                                    |
|----------------------------------------------------------------------------------------------------|----|-------------------------------------------------------|-------------------------------------------------------------------|--------------------------------------|----------------------------------------------------------------------------------------------------|
| 檔案 常用 傳送 / 接收                                                                                                    | 資料 | 夾 檢視 iCloud Adobe PE                                  | DF 🛛 告訴我您想要執行的動作                                                  |                                      |                                                                                                    |
| <ul> <li>●</li> <li>●</li></ul> |    | 回覆 全部回覆 轉寄 配其他                                        | ● 移至:?     ● 轉寄給經理       □ 小組電子郵件     ✓ 完成       ● 回覆及刪除     ● 新建 | ▲<br>移動 規則 OneNot                    | <ul> <li>□ 未讀取/已讀取 算繁轉</li> <li>□ 未讀取/已讀取 算繁轉</li> <li>□ 分類 ~ 繁簡轉</li> <li>○ 待處理 ~ <sup>16</sup>中文!</li> </ul> |
| 新增删除                                                                                                    |    | 回覆                                                    | 快速步驟                                                              | 5. 移動                                | 標籤 中文繁                                                                                                    |
| ▲ 找的最愛                                                                                                    | *  | 全部 未讀取 搜尋一般性採販                                        | 冓 (Ctrl+E)                                                        |                                      | ▶ 目前資料夾 🔻                                                                                                    |
| 收件匣                                                                                                    |    | !  🌣   🗅   🛛   寄件者 👘   主旨                             |                                                                   | 收到日期 ▼  大小                           | ヽ 類別 🛛 🏱 🔺                                                                                                    |
| 寄件備份                                                                                                    |    | ▲ 日期:較舊                                               |                                                                   |                                      |                                                                                                    |
| 刪除的郵件                                                                                                    |    | 張孫菘-小虎 Re:電機<br>DEAR怡章                                | 診實驗室電腦拷貝                                                          | 2020/1/10 ( 15                       | <b td="" 🕨<="" 🗌=""></b>                                                                                       |
| 垃圾郵件                                                                                                    | -  | 🕞 註翊-王敏仲 Re: 電機                                       | ₹系8012-2網路線                                                       | 2020/1/9 (週 8 K                      | B                                                                                                    |
| 寄件匣                                                                                                    |    | 黄小姐,您好 施工目                                            | 期約1/21方便嗎?                                                        |                                      | P-                                                                                                    |
| 寄件備份匣 285<br>圖資處                                                                                                    |    | ◎ 張孫菘-小虎 乙凡科<br>DEAR恰章                                | 支報價單                                                              | 2019/11/26 ( 636                     | KB                                                                                                    |
| 搜尋資料夾                                                                                                    |    | 張孫菘-小虎 乙凡科<br>DEAR怡章                                  | 支報價                                                               | 2019/5/7 (週 13                       | <b td="" 📄<=""></b>                                                                                            |
| ▷ smallyellow770223                                                                                                    |    | ◎ 固緯-王育義 示波器<br>黃小姐 早安 附檔資                            | &價及規格<br>料請參考 王 育 義 固緯電子實業股份有[                                    | 2019/3/28 ( 243<br>限公司 台灣營業處-高雄分公司 高 | KB □<br>弱雄市前鎮                                                                                                  |
| ▲封存                                                                                                    |    | <ul> <li>固緯-王育義 示波器<br/>http://www.gwinste</li> </ul> | &價<br>k.com.cn/product/detail/149 王 育 義                           | 2019/3/27 ( 247<br>固緯電子實業股份有限公司 台灣   | KB<br>營業處-高     ▶                                                                                              |
| ▷ 删除的 郵件                                                                                                    |    | 佳虹科技 RE: 價格                                           | 更正 RE: 示波器報價單波德圖                                                  | 2019/3/25 ( 34                       | KB                                                                                                    |
| ▲收件世                                                                                                    |    | Hi 黃小姐, 目前你們                                          | 有沒有預計要買幾台? Thanks a lot & E                                       | Best Regards 柯明甫 0919-7              | 74664 高                                                                                                    |
| LED競賽 [257]                                                                                                    |    | ◎ 佳虹科技 FW: 價材                                         | 各更正 RE: 示波器報價單波德圖                                                 | 2019/3/25 ( 221                      | KB                                                                                                    |
| 一般性採購[11]                                                                                                    |    | From: 佳虹科技利b                                          | 月甫 [mailto:kmf@chtek.com.tw]                                      |                                      | Ir.                                                                                                    |
| 寄件備份匣 613                                                                                                    |    | 中山大學電 電機系_                                            | EC6016電腦<br>脳のビス 鉄体20公衆際海球博士室 小き                                  | 2019/2/14 ( 6 K                      | B                                                                                                    |
| 搜尋資料夾                                                                                                    |    | 版元生心好:第1台笔                                            | ////////////////////////////////////                              | nle琢跡(SSCH),電脑都住休回内                  | 找安員2百 「                                                                                                    |
|                                                                                                    |    | ା # CD 문에 이미, 책수                                      | - (C) (mm)                                                        | 2040747447 221                       | /0                                                                                                    |

這樣封存的信件就可以從資料夾找,若要重灌電腦,請先將資料夾進行備份。